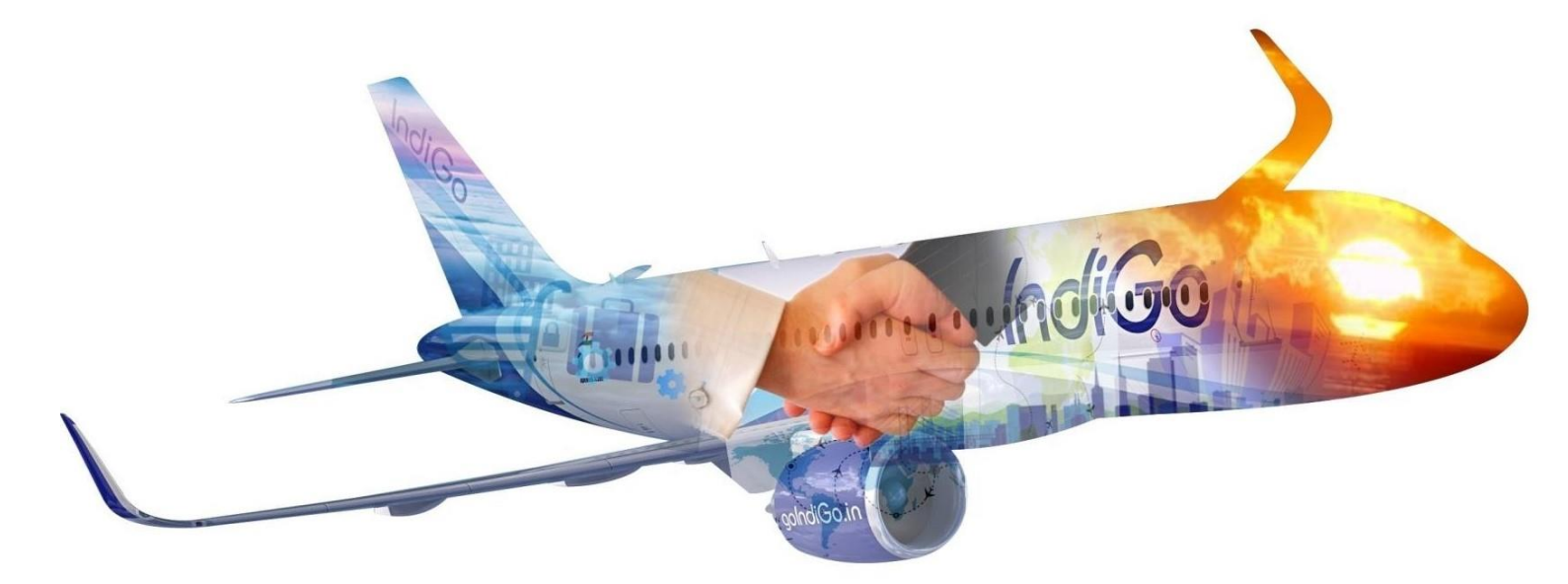

IndiGo available on Travelport

Your step-by-step guide to 6E booking procedure

## **Travelport Smartpoint (Galileo)**

## Key Features of IndiGo on Travelport

- IndiGo content exclusively available for all Travelport connected customers automatically for viewing, selling & modification
- Sell IndiGo in the Normal work flow
- Unified / combined view of all IndiGo available fares from different logins
- Easily book Ancillaries, even post PNR creation
- Calendar shopping option available for easy servicing of requests
- List IndiGo bookings using regular commands
- Include GDS & LCC quotes in one go
- Move existing key customer data quickly
- · Complete details of all taxes charged, updated in the PNR
- Various form of payment options available agency deposit, credit card
- Manage just a single agency deposit
- All bookings can be placed on HOLD Corporate, Retail, Regular, etc.
- Integrated booking report on 6E portal
- Back office data handoff for seamless billing
- Automatic generation of SMS & Email of PNR
- PNRs can be easily modified post fulfilment, flights can be changed
- · Cancel bookings easily with automatic reversal of amounts to the FOP used

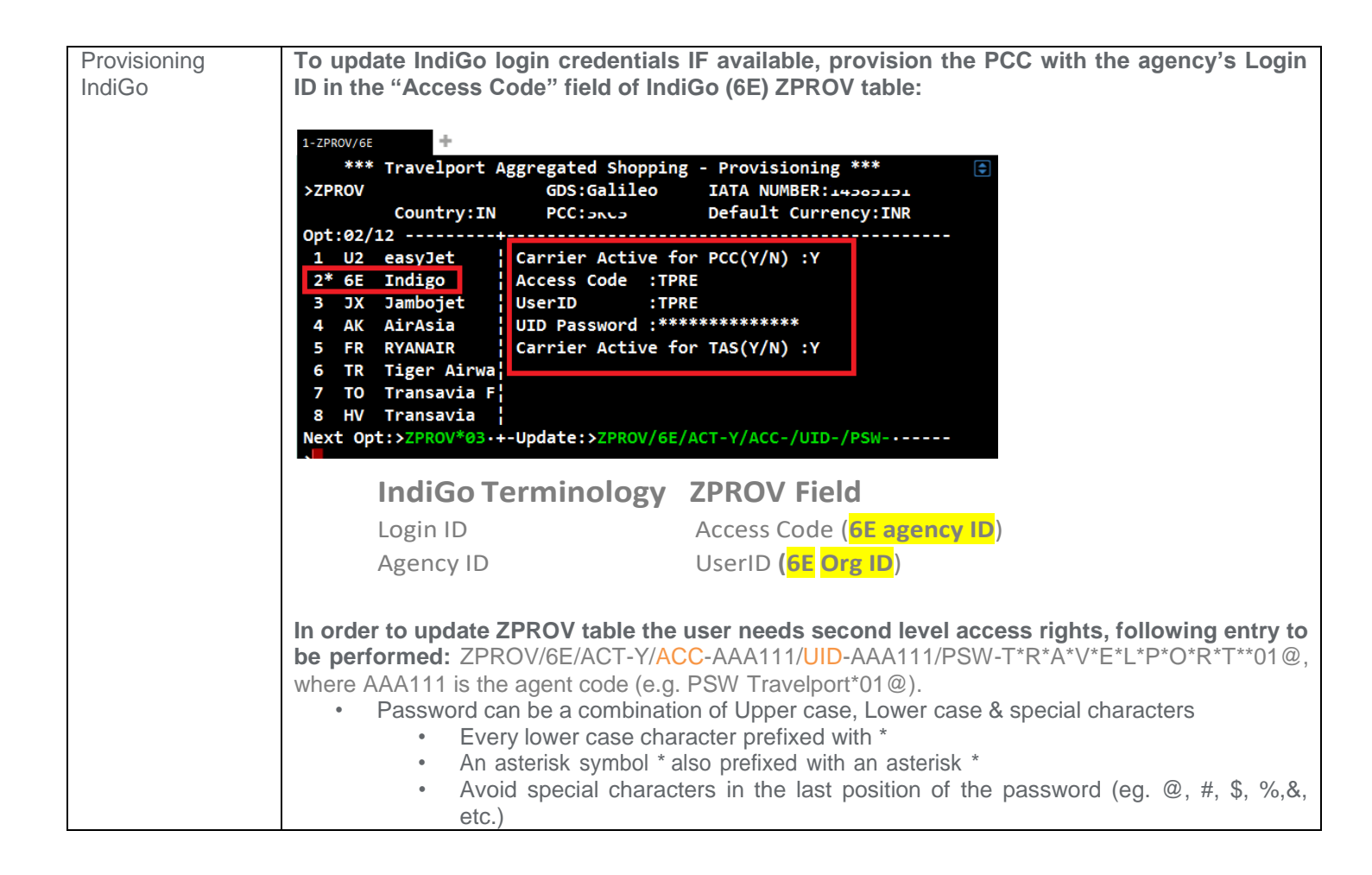

| Normalized work | IndiGo flights integrated with full service carriers on Availability &                         | User can use normal         |
|-----------------|------------------------------------------------------------------------------------------------|-----------------------------|
| flow            | Shopping responses                                                                             | Shopping command,           |
|                 |                                                                                                | FSBOM1FEBGOI or             |
|                 | 1-FSBOM1FEBGOI                                                                                 | may specify Airline         |
|                 | >                                                                                              | preference in shopping      |
|                 | TTL OF 25 PRICING OPTIONS AND 45 ITINERARY OPTIONS RETURNED                                    | command                     |
|                 | PRICING OPTION 1 TOTAL AMOUNT 1833.00 INR                                                      | FSBOM1FEBGOI/6E.            |
|                 | 1 #5E 981 X 01FEB BOM GOI 1530 1715 TH 320 R015AP<br><book> +TQ D R</book>                     |                             |
|                 | PRICING OPTION 2 *PRIVATE FARE TOTAL AMOUNT 1994.00 INR                                        |                             |
|                 | ADT TAX INCLODED<br>1 #6E 981 S Ø1FEB BOM GOI 1530 1715 TH 320 R15CRP<br>«BOOK» +TQ D R        |                             |
|                 | PRICING OPTION 3 TOTAL AMOUNT 2111.00 INR                                                      |                             |
|                 | ADT TAX INCLUDED<br>1 #6E 179 L 01FEB BOM GOI 1115 1235 TH 320 PZ15AP<br>2800(2) 170 D R 41    |                             |
|                 |                                                                                                |                             |
|                 | ADT TAX INCLUDED                                                                               |                             |
|                 | «BOOK» +TQ D R +2                                                                              |                             |
|                 | PRICING OPTION 5 TOTAL AMOUNT 2312 INR                                                         |                             |
|                 | 1 AI 33 S 01FEB BOM GOI 0210 0320 TH 321 SAP60                                                 |                             |
|                 |                                                                                                |                             |
|                 | 1-A1DECBOMMCT                                                                                  |                             |
|                 | ► PRT_01DEC17 MUMBAT/MUSCAT 01/0000_01/2359                                                    | Roth Carrier and Neutral    |
|                 | 1 BOM MCT01/ 0405 0515 WY 206 J7 W0 Z0 C7 D7 R7 Y7 X0 V0 738 C*E                               | availability display        |
|                 | L7 U7 07 E7                                                                                    | supported and can be        |
|                 | 2 BOM MCT01/ 0645 0815 WY 202 J7 W0 20 C7 D7 R6 Y7 X0 V0 739 C*E<br>S0 H7 N7 B7 K7 I7 Q7 T7 N7 | used for flight display and |
|                 | L7 U7 07 E5<br>3 BOM MCT01/ 1540 1710 WY 204 J7 W0 Z0 C7 D7 R4 Y7 X0 V0 739 C*E                | booking.                    |
|                 | S0 H7 M7 B7 K7 I7 Q7 T7 N7<br>L7 U7 O7 E7                                                      | A1DECBOMMCT/6E              |
|                 | 4 BOM MCT01/ 2020 2130 6E 81 5 Y Q N X L 320 E                                                 |                             |
|                 | 5 BOM MCT01/ 2200 2325 AI 985 C4 D4 J4 Z4 Y9 B9 M9 H9 K9 321 C*E                               |                             |
|                 |                                                                                                |                             |
|                 |                                                                                                |                             |
|                 |                                                                                                |                             |
|                 |                                                                                                |                             |

| Booking IndiGo            | Fare Shopping Display                                                                                                    | From Fare Shopping                   |
|---------------------------|----------------------------------------------------------------------------------------------------|--------------------------------------|
| Coorob flighto via        | PRICING OPTION 1 TOTAL AMOUNT 4919.80 INR<br>ADT TAX INCLUDED                                                                                                    | screen, Click on Book                |
| Fare Shopping or          | 1 #6E 342 X 09SEP BOM LKO 1410 1620 SA 320 R020AP<br>2 #6E 185 X 09SEP LKO DEL 1830 1945 SA 320 R020AP                                                                                                    | for the required option.             |
| Availability              | 3 #6E 937 X 155EP DEL IXC 1350 1445 FR 320 R020AP                                                                                                    |                                      |
| (neutral or Carrier       | 4 #6E 459 X 155EP 1XC BOM 1755 2030 FR 320 R020AP<br>«BOOK» +TQ D R                                                                                                    | To coloct o different                |
| Specific<br>Availability) |                                                                                                    | itinerary option from                |
| / (Valiability)           | Carrier Specific Availability Display                                                                                                    | carrier specific                     |
|                           | THU 01FEB18 BOM DEL *** IndiGo ***                                                                                                    | availability, Click on or            |
|                           | Opt:01/37 00:00 HR+                                                                                                    | TAB to $>A*6E/02$ to                 |
|                           | 2 BOM JAI 0530 0725 6E 207 320 0# 2253.00                                                                                                    | Click on or TAB to                   |
|                           | 4 BOM DEL 0610 0815 6E3612 320 0# OP by IndiGo                                                                                                    | >AM*6E to see more                   |
|                           | 6 DEL 1150 1410 6E 845 320 0#                                                                                                    | flight options<br>Click on or TAB to |
|                           | 7 BOM DEL 0755 1010 6E 964 320 0#                                                                                                    | Details:>FDL01 to see                |
|                           | <pre>Next Opt:&gt;A*6E/02·Page:&gt;AM*6E·+-Details:&gt;FDL01·</pre>                                                                                                    | the cost breakdown for               |
|                           | >A1FEBBOMDEL*6E Currency:INR                                                                                                    | all booking classes.                 |
|                           | THU 01FEB18 BOM DEL *** IndiGo ***<br>Ont:01/37 00:00 HB+ *6E                                                                                                    | From the details page,               |
|                           | 1* BOM DEL 0200 0415 6E 154 320 0#   Adult Prices From:                                                                                                    | click on or tab to any of            |
|                           | 2         BOM JA1         0550         0725         6E         207         520         0#         2255.00           3         DEL         1120         1220         6E4961         320         0#         6E         154 | required class                       |
|                           | 4 BOM DEL 0610 0815 6E3612 320 0# ¦ OP by IndiGo<br>5 BOM HYD 0620 0755 6E 461 320 0# ¦ L6 X6 S6 Y6                                                                                                    | >01X1                                |
|                           | 6 DEL 1150 1410 6E 845 320 0#                                                                                                    | Elight segments will be              |
|                           | 8 BOM NAG 0820 0955 6E 543 320 0#                                                                                                    | returned to the PNR with             |
|                           | >FDL01 *** IndiGo *** Currency:INR                                                                                                    | a ZK status.                         |
|                           | THU 01FEB18 BOM DEL 1 BOM DEL 0200 0415 6E154<br>FARE CLASS / FARE FAMILY CABIN SELL                                                                                                    | The entire booking                   |
|                           | 1 2253.00 Lite Fare Economy >0110 ⋅<br>2 2470.00 Regular Fare Economy >2100 ⋅                                                                                                    | takes place via the                  |
|                           | 3 2740.00 Corporate Fare Economy >0151.                                                                                                    | airlines API and                     |
|                           | 4 4644.00 FIEXIDIE FARE ECONOMY > 3113.                                                                                                    | segments reside with                 |
|                           |                                                                                                    | the direct payment                   |
|                           | Rules·SEM1/01Availability·SA#8#65                                                                                                    | carrier and not in the               |
|                           |                                                                                                    | The ZK status code is for            |
|                           | Neutral Availability Display                                                                                                    | direct payment carriers              |
|                           | 1 BOM DEL 0200 0415 6E 154 S Y Q N X L 320 E                                                                                                    | oniy.                                |
|                           | 2 BOM DEL 0300 0505 9W 339 C7 J3 Z3 I3 P3 Y7 W7 T7 U7 N7 73H C*E<br>L7 Q7 S7 K7 H7 V7 07 W7 B2                                                                                                    | Agencies configured                  |
|                           | 3 BOM DEL 0300 0505 @EY8949 32 C2 D0 W2 Z0 Y4 B4 H4 K4 M4 73H C*E<br>04 L4 V4 U4 E4 T4                                                                                                    | with a corporate login               |
|                           | 4 BOM DEL 0600 0815 @H19067 S9 Y9 M9 N9 Q9 V9 O9 G9 R9 U9 737 *E                                                                                                    | Corporate fares &                    |
|                           | 5 BOM DEL 0610 0815 @EY8790 J2 C2 D0 W0 Z0 Y4 B4 H4 K4 M4 73H C*E                                                                                                    | classes on one screen                |
|                           | 6 BOM DEL 0610 0815 6E3612 S Y Q N X L 320 E                                                                                                    | N1Y6 or click the                    |
|                           | 7 BOM DEL 0610 0815 9W 762 C7 J3 Z2 I2 P2 Y7 W7 T7 U7 N7 73H C*E<br>L7 Q7 S7 K7 H7 V7 O7 W0 B2                                                                                                    | required Class from                  |
|                           | 8 BOM DEL 0700 0905 9W 301 C7 J3 Z2 I2 P2 Y7 M7 T7 U7 N7 73H C*E                                                                                                    | Travelport Smartpoint                |
|                           | 9 BOM DEL 0700 0905 AI 864 C4 D4 34 Z4 Y9 B9 M9 H9 K9 Q9 321 C*E                                                                                                    | neutrai availability.                |
|                           | 10 BOM DEL 0700 0905 @EY8750 32 C2 D0 W0 Z0 Y4 B4 H4 K4 M4 73H C*E                                                                                                    | Requested class is sold              |
|                           | Q4 L4 V4 U4 E4 10                                                                                                    | IT available, else cost              |
|                           | TASERR187-CLASS NOT AVAILABLE FOR NUMBER OF SEATS SELECTED *** Indigo *** Currency INP                                                                                                    | classes is displayed                 |
|                           | THU 01FEB18 BOM DEL 1 BOM DEL 0200 0415 6E154                                                                                                    | Notico the Drended                   |
|                           | 1 2253.00 Lite Fare Economy >310.                                                                                                    | fares and ancillaries                |
|                           | 2 2470.00 Regular Fare Economy >31×1+<br>3 4644.00 Flexible Fare Economy >01∨1+                                                                                                    | indicator on the                     |
|                           |                                                                                                    | availability screen, or              |

|                                             |                                                                                                    | the fare indicator via<br>Fare Shop                                                                                                    |
|---------------------------------------------|----------------------------------------------------------------------------------------------------|----------------------------------------------------------------------------------------------------|
| Enter mandatory<br>passenger<br>information | N.GALILEO/TESTMRS<br>T.T*<br>D.302 MARS*MILKYWAY STREET*MUMBAI*MH*IN*P/400020<br>MT@<br>P.CTYM*9812345678<br>R.<br>SI.P1/SSRDOCSAKHK1////GB/TRAVELLER/SMART<br>Passenger titles are mandatory.<br>IndiGo supports the following:<br>• ADT: (Only MR, MRS, MS) CHD/INF: (Only MR, MS)<br>N.I/SURNAME/FIRSTNAMETITLE*DOB - Infant name<br>Mandatory fields including payment data can be added via the<br>Customer Payment Screens. | <ul> <li>06 Mandatory Booking<br/>File fields</li> <li>Address field must<br/>contain minimum 05<br/>subfields including<br/>State, Country and post<br/>code *P/</li> <li>SSR Docs – Genderand<br/>DOB required for<br/>International bookings<br/>ONLY</li> <li>Z*NT in a booking will<br/>display the passenger<br/>titles supported by that<br/>airline</li> </ul> |
| Fare Quote<br>booking                       | FQ<br>BKD:REGULAR FARE/REGULAR FARE<br>ADDITIONAL BRANDS INFO<br>SFQ **** IndiGo *** Currency:INR<br>Itin: S069.00 OptSvcs: 0.00 Total: 5069.00<br>Pricing for: S1-4<br>                                                                                                    | Notice the Branded<br>fares and ancillaries<br>indicator at fare level.                                                                                                    |

| Selling ancillaries | Launch Ancillary basket from PNR Viewer                                                                                                    | You can use existing       |
|---------------------|----------------------------------------------------------------------------------------------------|----------------------------|
| <u>.</u>            |                                                                                                    | GDS formats to display     |
|                     | 1.1GALILEO/TESTMS<br>1 #6F 342 X 095EP ROMLKO 7K1 1410 1620 L SA                                                                                                    | the ancillary catalogue    |
|                     | 2.#6E 185 X 09SEP LKODEL ZK1 1830 1945 L SA                                                                                                    | DAS                        |
|                     | 3.#6E 937 X 15SEP DELIXC ZK1 1350 1445 L FR                                                                                                    |                            |
|                     | 4.#6E 459 X 155EP IXCBOM ZK1 1755 2030 L FR                                                                                                    |                            |
|                     |                                                                                                    |                            |
|                     | *ALL *RV *PI                                                                                                    |                            |
|                     |                                                                                                    | Ancillaries can befiltered |
|                     | <del>د</del> ور<br>د                                                                                                    | by passenger or by         |
|                     | Place a quantity in corresponding white box for the ancillary that                                                                                                    | ancillary type.            |
|                     | you wish to sell, remembering to select the passenger from the top                                                                                                    |                            |
|                     | left drop down box for multi passenger reservations.                                                                                                    | Passenger TESTMS GALILEO   |
|                     | Ancillary Services X                                                                                                    |                            |
|                     |                                                                                                    |                            |
|                     | ressenger Tearms Okdubo + Hitel Hit + Tearman Add numbers minor to selection anrillaries                                                                                                    | Filter All 🗸               |
|                     | 1 ROM-1 KO 21 KO-20 KO-20 KO-2 | a add All                  |
|                     | TESTMS GALILEO - Frequent Flyer 500.00 500.00 600.00 0.00                                                                                                    | Baggage Excess             |
|                     | Check-in baggage - up to     1     1     0     0                                                                                                    | 1 B(                       |
|                     | (6E) 500.00 INR 500.00 500.00                                                                                                    | 9 Kule Override            |
|                     | и спеск-іп baggage - up to 0 0 0 0                                                                                                    | Meal/Beverage              |
|                     | (6E) 2000.00 INR                                                                                                    | Lounge                     |
|                     | 15kg                                                                                                    | Pre-reserved Seat Assignme |
|                     | Check-in baggage - up to 0 0 0 0 0 0 0 0 0 0 0 0 0 0 0 0 0 0 0                                                                                                    |                            |
|                     | 30kg (6E) 8000.00 INR                                                                                                    |                            |
|                     | Lounge Services 1                                                                                                    |                            |
|                     | 600.00                                                                                                    |                            |
|                     | ANCILLARY TOTAL<br>1600.00 INR                                                                                                    |                            |
|                     |                                                                                                    | Scroll to the right to see |
|                     | REVIEW CANCEL                                                                                                    | breakdown                  |
|                     | Click on review to see a summary of what ancillaries have been                                                                                                    | broakdown.                 |
|                     | selected.                                                                                                    | Click apply to add them    |
|                     | Ancillary Services X                                                                                                    | to the reservation.        |
|                     | Summary                                                                                                    |                            |
|                     | Aprillaine Total Status 1 ROMALKO 21 KOADEL 2 DELAIYO 41 YOAROM                                                                                                    |                            |
|                     |                                                                                                    |                            |
|                     | Check-in baggage - up to 5kg - 6E 1000.00 INR 2 Selected 500.00 INR 500.00 INR                                                                                                    |                            |
|                     | Lounge Services - 6E 600.00 INR 1 Selected 600.00 INR -                                                                                                    |                            |
|                     | SUBTOTAL 1600.00 INR                                                                                                    |                            |
|                     |                                                                                                    |                            |
|                     |                                                                                                    |                            |
|                     |                                                                                                    |                            |
|                     |                                                                                                    |                            |
|                     |                                                                                                    |                            |
|                     |                                                                                                    |                            |
|                     |                                                                                                    |                            |
|                     | ANCILLARY TOTAL                                                                                                    |                            |
|                     | 1600.00 INR                                                                                                    |                            |
|                     | APPLY MODIFY CANCEL                                                                                                    |                            |
|                     |                                                                                                    |                            |
| To display seat     | Click on the class of travel                                                                                                    | You can use existing       |
| map                 |                                                                                                    | GDS formats to display     |
|                     | 1.#6E 342 X 09SEP BOMLKO ZK1 1410 1620 L SA                                                                                                    | a seat map, or #SEAT       |
|                     | 2.#6E 185 X 09SEP LKODEL ZK1 1830 1945 L SA                                                                                                    |                            |
|                     | 4.#6E 459 X 15SEP IXCBOM ZK1 1755 2030 L FR                                                                                                    |                            |
|                     |                                                                                                    |                            |

| To sell a seat | Hover on the seat number for description and seat cost – click to                                                                                                    |                                              |
|----------------|----------------------------------------------------------------------------------------------------|----------------------------------------------|
| map            | Select Seats ×                                                                                                    |                                              |
|                | Only physically fit customers without any medical complaint and between the ages of 15 and 60 may choose the Emergency Exit     IndiGo     Seat Rules     Segments                                                                                                    |                                              |
|                | Seat Type: Show Preferred Seats Depart: Sat, 09 Sep 2017.2:10pm                                                                                                    | Click on the next flight                     |
|                | Any ArriveSat 09 Sep 2017.4:20pm St<br>SD-300.00 INR Ht(s) selected (S) Standard Seat = Assigned (S)                                                                                                    | to move to that map and allocate seat number |
|                | Acide Acide Aside Aside Astronometal AS GALILEO (ADT)<br>Acide Astronometal Acide Acide Acid | allocate seat humber.                        |
|                | Control Standard Seat     Control Standard Seat     Control Standard Seat     Control Standard     Standard     Stand        | Total seat cost added                        |
|                | Video:         None         Sat, 09 Sep 2017.7:45pm           Marking         7         Ø         Seat 5 D is a standard Economy Class seat.         tf(s) selected                                                                                                    | en i i e setteri igini                       |
|                | Reference         Frit 15 Sep 2017 1-50pm           Reference         Frit 15 Sep 2017 1-50pm           Reference         Frit 15 Sep 2017 2-45pm                                                                                                    | Click apply to add to the reservation.       |
|                | 0.011 (06 11 (07 01 0         0 of 1 seat(s) selected           0.013 (07 01 0         0 of 1 seat(s) selected           0.013 (07 01 0         0 of 1 seat(s) selected           0.013 (07 01 0         0 of 1 seat(s) selected           0.013 (07 01 0         0 of 1 seat(s) selected           0.013 (07 01 0         0 of 1 seat(s) selected           0.014 (07 01 0         0 of 1 seat(s) selected           0.015 (07 01 0         0 of 1 seat(s) selected           0.015 (07 01 0         0 of 1 seat(s) selected           0.015 (07 01 0         0 of 1 seat(s) selected           0.015 (07 01 0         0 of 1 seat(s) selected                                                                                                    |                                              |
|                | Arrive Fr, 15 Sep 2017 3230pm                                                                                                    |                                              |
|                | Subtotal seats for all passengers: +0.00 INR<br>0.00 INR<br>0.00 INR<br>0.00 INR<br>0.00 INR<br>0.00 INR<br>0.00 INR<br>0.00 INR<br>0.00 INR<br>0.00 INR                                                                                                    |                                              |
|                | Unavailable   Available   Avai   |                                              |
|                | APPLY CANCE                                                                                                    |                                              |
| To input GST   | Use the Industry Standard commands to input the GST details in to the                                                                                                    | IndiGo requires the                          |
| required       | registered for GST                                                                                                    | SSR GSTE                                     |
|                | ST 01/SCD6STD6EHV1/TND/01022/0215303                                                                                                    | SSR GSTN     Details to be                   |
|                | >SI.PI/SSRGSTNGEHKI/IND/22AAAAA0000A1Z5/ZYX ENTERPRISE                                                                                                    | entered only                                 |
|                | >>1.PI/SSRGSTABEHKI/IND/GALAXY VIEW/MILKYWAY DRIVE CHURCHGATE/<br>MUMBAI/MAHARASHTRA/400020                                                                                                    | once per                                     |
|                | >SI.P1/SSRGSTE6EHK1/IND/GST.INFO//ZYXENTERPRISE.IN                                                                                                    | <ul> <li>GST details can</li> </ul>          |
|                |                                                                                                    | be associated<br>with pax 1                  |
|                | SEGMENT/PASSENGER RELATED                                                                                                    |                                              |
|                | M 1. SSRGSTPGE HK /IND/9102249215303-1GALILEO/TESTMS                                                                                                    | As reflected on IndiGo<br>booking            |
|                | TESTMS                                                                                                    | GST Information                              |
|                | MUMBAI/MAHARASHTRA/400020-1GALILEO/TESTMS                                                                                                    | GST Company Name : ZYX ENTERPRISE            |
|                | 4. 4. SSRGSTEGE HK /IND/GST.INFO//ZYXENTERPRISE.IN-1GALILEO/<br>TESTMS                                                                                                    | GST Number : 22AAAAA0000A1Z5                 |
|                |                                                                                                    |                                              |
|                |                                                                                                    |                                              |
| Hold Dookingo  | The period for which the beaking can be kept on hold is                                                                                                    | Ourse and the all                            |
| Hold Bookings  | determined by the carrier and is detailed in the table below:                                                                                                    | • Supported for all fare types – Retail,     |
|                |                                                                                                    | Corporate, Regular,                          |
|                |                                                                                                    | <ul> <li>Can includeAncillaries</li> </ul>   |
|                | Fare Type         Hold Allowed         Hold TL         Travel Time           Potail         (         Yes         6brs         >72 brs                                                                                                    | and seatsselection                           |
|                | Corporate /                                                                                                    | on Hold if form of                           |
|                | Regular / SME                                                                                                    | payment not specified                        |
|                |                                                                                                    | cancelled by IndiGo                          |
|                |                                                                                                    | when payment not<br>completed within time    |
|                |                                                                                                    | • Email & SMS                                |
|                |                                                                                                    | generated on creation<br>& cancellation      |
|                |                                                                                                    |                                              |

|                                                        | 1-ER +                                                                                                    |                                                                                                    |
|--------------------------------------------------------|----------------------------------------------------------------------------------------------------|----------------------------------------------------------------------------------------------------|
|                                                        | <pre>*** IndiGo *** *** Hold Bookings Must Have Valid Payment Details Added *** *** See Remarks for Expiry Date/Time *** To Complete And Hold Booking, Please Select &gt;ACCGPT- To Continue Updating This Booking, Please Select &gt;DECLINE</pre>                                                                                                    | <ul> <li>Click on ACCEPT to place the booking on HOLD</li> <li>Click on DECLINE to add FOP &amp; commit the booking</li> </ul>                                                  |
|                                                        | <ul> <li>DOCI-FREE TEXT-#TAS01#REF6E/OHJIXK/INR</li> <li>2. FREE TEXT-#TAS01#P01ADT/1250.00/1079.00/2329.00</li> <li>3. FREE TEXT-#TAS01#TAX/P01/PHF/50.00</li> <li>4. FREE TEXT-#TAS01#TAX/P01/TTF/62.00</li> <li>5. FREE TEXT-#TAS01#TAX/P01/PSF/153.00</li> <li>6. FREE TEXT-#TAS01#TAX/P01/DF/142.00</li> <li>7. FREE TEXT-#TAS01#TAX/P01/PCF/50.00</li> <li>8. FREE TEXT-#TAS01#TAX/P01/27IGST/97.00</li> <li>9. FREE TEXT-#TAS01#TAX/P01/YQ/525.00</li> <li>10. FREE TEXT-#TAS01#FE0.00</li> <li>12. FREE TEXT-#TAS01#PLACED ON HOLD 09SEP17 04:56</li> <li>13. FREE TEXT-#TAS01#ADD PAYMENT BY 09SEP17 10:56</li> <li>14. FREE TEXT-#TAS01#WARN/BAGS TO BE COLLECTED ON LANDING</li> </ul> | <ul> <li>DI. Field gets updated<br/>with the 6E details for<br/>easy MIR generation</li> <li>PNR Creation &amp; Hold<br/>Time limit reflects in<br/>GMT in DI. field</li> </ul> |
| To confirm a Hold<br>booking                           | Retrieve the Booking File take a Fare Quote add a valid form of payment and commit the booking       * GALPNR         • Retrieve PNR       * GALPNR         • Fare Quote the booking       - FQ         • Add a valid Form of Payment       - ZF/C6E/         • Update Received from field       - R         • End the Booking       - E or ER         (The booking must be E or ER again on the Form of Payment confirmation Screen)                                                                                                    | ZF*C6E in the PNR lists<br>the FOPs accepted by<br>6E<br>ZF/C6E/AP/Account<br>Code<br>(Agency deposit)<br>ZF/C6E/CC//D                                                          |
|                                                        | 1-ZF/C6E/AP/CTI<br>*** IndiGo ***<br>FORM OF PAYMENT USED FOR THIS FARE - AP<br>Ø1. Terms and Conditions<br>Regular / Return Fares :<br>- 15 kg / 20 kg (Domestic/International) Check-in Baggage and<br>30 Kg (Dubai and Muscat) Check-in Baggage Allowance<br>- 7 kg Hand Baggage<br>- Change or Cancellation Fee ( per passenger per segment )<br>*** Domestic India & Nepal Travel ****                                                                                                    | (creat dard)                                                                                                    |
| View final cost<br>and Pay for and<br>complete booking | To view a total cost including any seats and ancillary services<br>prior to submitting payment, Fare Quote the PNR by entering FQ<br>Launch the payment screen by clicking on the # next to the flight<br>number.<br>1.1GALILEO/TESTMS<br>1#JE 342 X 09SEP BOMLKO ZK1 1410 1620 L SA<br>2.#6E 185 X 09SEP LKODEL ZK1 1830 1945 L SA<br>3.#6E 937 X 15SEP DELIXC ZK1 1350 1445 L FR<br>4.#6E 459 X 15SEP IXCBOM ZK1 1755 2030 L FR                                                                                                    | Forms of Payment<br>accepted – Agency<br>payment & Credit card.<br>Select from the Form of<br>Payment dropdown                                                                  |
|                                                        |                                                                                                    |                                                                                                    |

|                  | Customer Information X                                                                                                   | Form Of Payment          |
|------------------|----------------------------------------------------------------------------------------------------|--------------------------|
|                  | NAME* LOYALTY CONTACT* ADDRESS TICKETING* PAYMENT* SECURITY                                                              | Form Of Payment          |
|                  | i) Fields marked by * are required.                                                                                      | Form of Payment: *       |
|                  | Form Of Payment                                                                                                    |                          |
|                  | Form of Payment: *                                                                                                    | Credit Card              |
|                  | Cord Tupe *                                                                                                    | Debit Card               |
|                  | As show on the card Select                                                                                               | Agency Payment           |
|                  | Card Number: * Expiration Date: *                                                                                        |                          |
|                  | Enter the full card number MMYY                                                                                          |                          |
|                  | Security Code:                                                                                                    |                          |
|                  | Analy Careal                                                                                                    | The IndiGo confirmation  |
|                  | rayers concer                                                                                                    | will be emailed to the   |
|                  |                                                                                                    | email address in theMT.  |
|                  |                                                                                                    | field.                   |
|                  |                                                                                                    | When agency navment      |
|                  |                                                                                                    | is selected, the "Agency |
|                  |                                                                                                    | ID" details input are    |
|                  |                                                                                                    | checked against data     |
|                  | SAVE CANCEL                                                                                                    | Provisioned in ZPROV     |
|                  |                                                                                                    | lable.                   |
|                  | Now enter "ER"                                                                                                    |                          |
|                  |                                                                                                    |                          |
|                  | Galileo Reference returned and IndiGo vendor locator under *VL.                                                          |                          |
|                  | To display the booking in the IndiGo system enter <b>Z*R/C6E</b>                                                         |                          |
|                  |                                                                                                    |                          |
| To view complete | Details of the fare, all taxes & charges applied are automatically                                                       |                          |
| tax details      | updated in the DI. Lines for seamless invoicing                                                                          |                          |
|                  | DOCI-FREE TEXT-#TAS01#REF6E/OHJIXK/INR                                                                                   |                          |
|                  | 2. FREE TEXT-#TAS01#P01ADT/1250.00/1079.00/2329.00                                                                       |                          |
|                  | 4. FREE TEXT-#TAS01#TAX/P01/PHF/50.00<br>4. FREE TEXT-#TAS01#TAX/P01/TTF/62.00                                           |                          |
|                  | 5. FREE TEXT-#TAS01#TAX/P01/PSF/153.00                                                                                   |                          |
|                  | <ol> <li>FREE TEXT-#TAS01#TAX/P01/DF/142.00</li> <li>FREE TEXT-#TAS01#TAX/P01/RCF/50.00</li> </ol>                       |                          |
|                  | 8. FREE TEXT-#TAS01#TAX/P01/27IGST/97.00                                                                                 |                          |
|                  | <ol> <li>FREE TEXT-#TAS01#TAX/P01/YQ/525.00</li> <li>FREE TEXT-#TAS01#S01FLT6E179/X/01MAR2018/BOMGOI/11151235</li> </ol> |                          |
|                  | 11. FREE TEXT-#TAS01#FEE0.00                                                                                             |                          |
|                  | 13. FREE TEXT-#TAS01#PLACED ON HOLD 095EP17 04:56                                                                        |                          |
|                  | 14. FREE TEXT-#TAS01#TOT2329.00                                                                                          |                          |
|                  | The free fext whise swalling bads to be coelected on camping                                                             |                          |
| To modify or     | Cancellation                                                                                                    | Click on ACCEPT to       |
| cancel a booking | Retrieve the Booking & cancel the complete itinerary                                                                     | proceed with the         |
|                  | Ketrieve PNK     GALPNR     Cancel Itinerary     J                                                                       | cancellation             |
|                  | Update Received from field - R.                                                                                          | Click on DECLINE to      |
|                  | End the Booking - E or ER                                                                                                | ignore the               |
|                  | Select ACCEPT to complete the cancellation - ACCEPT                                                                      | cancellation             |
|                  | ***Ind1Go***                                                                                                    |                          |
|                  | To Complete Cancellation, Please Select >Accept.<br>To Ignore Cancellation, Please Select >Decline.                      | • SP 73 & showe          |
|                  | Cancellation Summary                                                                                                    | support cancellation     |
|                  |                                                                                                    | of segments              |
|                  | CHARGE 1545.00INR                                                                                                    |                          |
|                  | CANCEL FEE 1545.00CXL3 INCLAX 3.00KKCF INCLAX 3.00SBCF INCLAX<br>82.00SVCF TOT INR 1545.00                               |                          |

| Modification                                                                                                    |  |
|----------------------------------------------------------------------------------------------------|--|
| Retrieve the Booking & cancel the unwanted segment (s)       * GALPNR         • Cancel unrequired segment (s)       - X2 / X3-4         • Add the new segment (s)       - FQ         • Fare Quote the revised itinerary       - FQ         • Update Received from field       - R         • Add a valid Form of Payment       - ZF/C6E/         • End the Booking       - E or ER         (The booking must be E or ER again on the Form of Payment confirmation Screen) |  |
| <pre>*** Price Changed - Amount due: 3961.00 *** &gt;FQ</pre>                                                                                                    |  |

| BSP Form of Payment<br>(FOP) | Note: Please note that BSF<br>select countries and only to<br>payment by their IndiGo Ac<br>Any agency interested in BS<br>respective IndiGo Account<br>Those credentials need to b<br>The list of countries suppor<br>and is subject to change. In<br>Currently, the below countries                                                                                                    | P Form of Payment (FOP) w<br>select agencies whom are<br>count Manager.<br>SP FOP functionality should<br>Manager and get the neces<br>be updated appropriately in<br>ted for BSP FOP is controllen<br>ndiGo may add/remove cou<br>ies will be supported for BS                                                                                                    | rill only be available in<br>approved for BSP<br>I first reach out to their<br>sary credentials.<br>the agency PCCs.<br>ed/governed by IndiGo<br>ntries from this list.<br>P FOP:                                                                     |
|------------------------------|----------------------------------------------------------------------------------------------------|----------------------------------------------------------------------------------------------------|----------------------------------------------------------------------------------------------------|
|                              | BSP FOP supported                                                                                                    |                                                                                                    | 7                                                                                                    |
|                              | Countries                                                                                                    |                                                                                                    |                                                                                                    |
|                              | UAF                                                                                                    | Thailand                                                                                                    | 1                                                                                                    |
|                              | Qatar                                                                                                    | Australia                                                                                                    | -                                                                                                    |
|                              |                                                                                                    | Canada                                                                                                    | -                                                                                                    |
|                              | Saudi Arabia                                                                                                    | Singapore                                                                                                    | 1                                                                                                    |
|                              | Kuwait                                                                                                    | Oman                                                                                                    | 1                                                                                                    |
|                              | Nepal                                                                                                    | Germany                                                                                                    | 1                                                                                                    |
|                              | France                                                                                                    | Netherlands                                                                                                    | 1                                                                                                    |
|                              | Turkey                                                                                                    | Malavsia                                                                                                    | 1                                                                                                    |
|                              | Hong Kong                                                                                                    | Bahrain                                                                                                    | 1                                                                                                    |
|                              | Austria                                                                                                    | Denmark                                                                                                    | -                                                                                                    |
|                              | Sweden                                                                                                    | Spain                                                                                                    |                                                                                                    |
|                              | Belgium                                                                                                    | Switzerland                                                                                                    | -                                                                                                    |
|                              | <ul> <li>A payment processing fee is c<br/>fee applies per passenger per<br/>and Retrieve responses.</li> <li>Following restrictions apply to BS</li> <li>BSP FOP cannot be us</li> <li>BSP FOP cannot be us</li> <li>BSP FOP does not word</li> <li>BSP FOP approved ago<br/>will have to use some<br/>Card) in their book red</li> <li>Itineraries booked with<br/>add/change ancillarie<br/>through the IndiGo wa<br/>FOP can be cancelled<br/>NO RESTRICTION on f</li> </ul> | harged when booking with BSI<br>segment, and would clearly sh<br>SP Payment bookings:<br>ed to book codeshare itinerar<br>ed to book itineraries with mo<br>rk with currency override<br>ents cannot create a voluntary<br>FOP (either BSP FOP, Agency I<br>quest.<br>th BSP FOP cannot be modified<br>s. Agents can however modify<br>ebsite. Also note that itinerari<br>just like any other itinerary. In<br>ull PNR cancellation for BSP FOP | P Form of Payment. The<br>now up in Price, Book<br>ies<br>ore than 4 segments<br>or HOLD booking. They<br>Payment FOP or Credit<br>d to change segment or<br>y such bookings later<br>ies booked using BSP<br>n other words, there is<br>OP bookings. |
|                              | BSP Form of Payment (FOP) to<br>In the Travelport Smartpoint F                                                                                                    | <b>booking flow</b><br>Point of Sale (POS), BSP FOP ca                                                                                                    | an be added to the                                                                                                    |

| Step-1: Fare Shop.                                                                                                    |                                                                                                    |
|----------------------------------------------------------------------------------------------------|----------------------------------------------------------------------------------------------------|
| 1.1TEST/ABCMR<br>*ALL *RV *PI                                                                                                    | APPLICATION TERMINAL HISTORY WINDOW PNR SEARCH SELL TOOLS HELP<br>1-FSDELISOCTBOM<br>TTL OF 30 PRICING OPTIONS AND 87 ITINERARY OPTIONS RETURNED<br>PRICING OPTION 1 TOTAL AMOUNT 3-55.60 (3)R<br>ADT TAX INCLUDED<br>1 #6E 179 X 150CT DEL BOM 0830 1040 TH 321 M08AP<br>CLOCKS +10 D R +4                                                                                                    |
|                                                                                                    |                                                                                                    |
| <b>Step-2</b> : Select an IndiGo flight option.                                                                                                    |                                                                                                    |
| 1.1TEST/ABCMR<br>1.#6E 179 X 15OCT DELBOM ZK1 0830 1040 L                                                                                                    | тн                                                                                                    |
| *ALL *RV *PI                                                                                                    |                                                                                                    |
|                                                                                                    |                                                                                                    |
| Step-3: Perform Fare Quote.                                                                                                    |                                                                                                    |
| 1.1755/14008<br>1.461 1/9 X 150CT OELEGA 2X1 0830 1040 L TH<br>TAL TO EXAMPLE THE STATE OF THE STATE OF THE STATE | APPLICATION TERMINAL HEADONY PAR STARCH SELL TOOLS HELP<br>1:40 +<br>BCD:HEGULAR FARE<br>0:70<br>0:70<br>0 |
| Step-4: Add BSP FOP to the booking to vie                                                                                                    | ew BSP convenience fee in Price details.                                                                                                    |
| Run command ZF/C6E/BP/65200074 (ass<br>Org_ID, approved by IndiGo for BSP FOP f                                                                                                    | sume 65200074 is the Payment-ID, also known as for this agency).                                                                                                    |
| 1.1TEST/ABCMR<br>1.865 175 X 150CT DELBON XL 0830 1040 L TH<br>ALL 176 177 X 150CT DELBON XL 0830 1040 L TH                                                                                                    | APPLICATION TERMINAL HISTORY WINDOW PAR SEARCH SELL TOOLS HELP<br>1-2F/CGE/BUPGS21<br>*** IndiGo ***<br>FORM OF PAYMENT USED FOR THIS FARE - BP<br>01. Terms and Conditions<br>Indigo Frees Terms & Conditions<br>Regular / Promo - One Way retail<br>Baggage Conditions<br>Check-in Baggage Allowance: 15 kg for Domestic sectors and 28<br>kg for International Sectors except 30 kg for Kumait, Abu<br>Domsi, Dupas, History Damam, Sharjah, Doha, Itanbul and<br>Condy, for flights from Jeddah to India)                                                                                                    |
|                                                                                                    | Step-1: Fare Shop.         INEST/ARCH         INEST/ARCHR         INEST/ARCHR         INEST/INSTITUTION         INEST/INSTITUTION         INEST/INSTITUTION         INEST/INSTITUTION         INEST/INSTITUTION         INEST/INSTITUTION                                                                                                    |

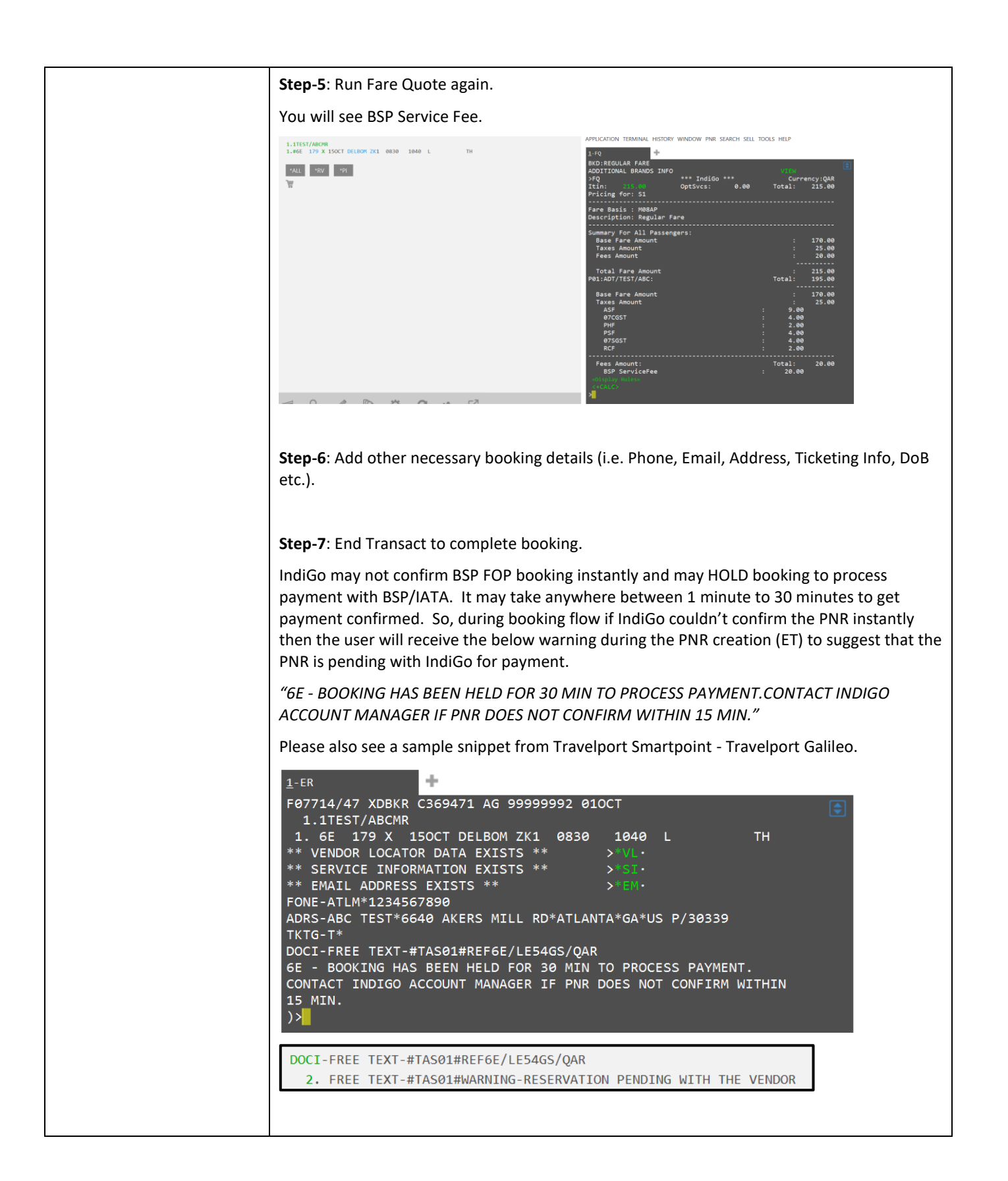

| Step-8: Retrieve and sync-up PNR to confirm the booking, and view ticket numbers.                                                                                                    |
|----------------------------------------------------------------------------------------------------|
| So, users can wait for couple of minutes, and re-retrieve PNR and sync-up the PNR to confirm their booking using standard GDS PNR sync process (Travelport Smartpoint POS can use ZSYNC commands, and uAPI can use URRetrieve).                                                                                                    |
| For example, on Travelport Smartpoint - Travelport Galileo 1G, run *GDS_PNR_Locator to retrieve the PNR, then run command ZSYNC/C6E. If the booking has been confirmed from IndiGo by now then the system will prompt you to sync up the PNR and will ask for End Transact again, in order to update the GDS Host PNR (see snippet below).                                                                                                 |
| 1-ZSYNC/CGE TASINF006-END TRANSACT TO SAVE SYNCH CHANGES OR IGNORE PNR                                                                                                    |
| Now once Agent End Transact PNR again, the reservation pending warning will get removed<br>from the Host PNR display (see snippet below and you will notice that warning has been<br>removed now), and agent/user will also see Ticket number(s) along-with 6E record-<br>locator/PNR. So, ticket number(s) is another sign that booking has been confirmed.<br>Snapshot-1 below shows that the reservation pending warning has gone away. |
| 3. FREE TEXT-#TAS01#TAX/P01/ASF/9.00                                                                                                    |
| 10. FREE TEXT-#TAS01#TKT/P1/S1/3122100004613                                                                                                    |
| Once booking is confirmed, IndiGo will issue/send itinerary email as well to confirm the booking.                                                                                                    |
| Additionally, users/agents can also run command Z*R/C6E to view ticket numbers (please see snippet below).                                                                                                    |
| 1-Z*R/CGE<br>>Z*R/CGE *** IndiGo ***<br>1.1TEST/ABCMR<br>1. 6E 179 X 15OCT DELBOM ZK1 0830 1040<br>FONE-1234567890<br>TAS REF6E/LE54GS<br>P1-ADT/170.00/25.00/195.00<br>CURQAR<br>TKT/P1/S1/3122100004613<br>ALL FEES20.00<br>TOT215.00<br>>                                                                                                    |
|                                                                                                    |
| <b>Note</b> : Above snapshots and steps may guide/advise user/agent on how to use BSP FOP for the Travelport Smartpoint Point of Sale (POS).                                                                                                    |
| But uAPI agents/users should refer to the below mentioned <b>Developer Advisory</b> for guidance regarding how to book IndiGo flights using BSP FOP.                                                                                                    |
| Number: DA-892<br>Version: 02<br>Title: Support BSP/ARC form of payment for ACH carriers<br>Issued on: 21-Sep-2020                                                                                                    |

| Partial Payment:                | Not supported by the airline at this time.                                                                                                    |
|---------------------------------|----------------------------------------------------------------------------------------------------|
| Multiple Payments:              | Not supported by the airline at this time.                                                                                                    |
| Hold Bookings:                  | Hold booking is supported for both Retail and Corporate fares.                                                                                                    |
|                                 | Hold Bookings can include ancillaries and seats selection.                                                                                                    |
|                                 | The booking is put automatically on hold if it is committed without specifying a form of payment.                                                                                               |
|                                 | The period for which the booking can be held is determined by the carrier.                                                                                                    |
|                                 | If the hold booking is not confirmed the carrier cancel the booking and an email and SMS confirmation is sent to inform about hold PNR cancelled.                                               |
|                                 | After a hold PNR is cancelled by the carrier the error message "Unable to retrieve reservation" will be displayed in Travelport Merchandising Suite if the agent tries to retrieve the booking. |
|                                 | It is not possible to modify a hold booking.                                                                                                    |
|                                 | In order for the hold PNR to be confirmed it is necessary to retrieve the PNR, add a valid form of payment and commit the booking.                                                              |
|                                 | In Travelport Smartpoint the form of payment needs to be added using the <b>cryptic</b> entry.                                                                                                  |
| Waitlisted Bookings:            | Not supported by the airline at this time.                                                                                                    |
| PNR Locator / Ticket<br>number: | The carrier returns record locator for the reservation but no eTicket number(s) for regular itineraries.                                                                                        |
|                                 | But for Codeshare and BSP FOP itineraries, carrier returns both record locator as well as eTicket number(s).                                                                                    |

## IndiGo RBDs on the GDS

| Classes                       |          |                                                                                                    |  |
|-------------------------------|----------|----------------------------------------------------------------------------------------------------|--|
| Corporate fare class          |          |                                                                                                    |  |
| S                             | Corporat | Free checked baggage, Free meal, Free seat selection, including extra legroom seats,                   |  |
|                               | е        | Changeable/Refundable/Cancellable, Unlimited changes and cancellation at no extra fee, GST             |  |
|                               |          | details required (FQ-PCpromo code FQ-PCINDIGO83, where INDIGO83 is the Promo Code)                     |  |
| V                             | Coupon   | Free checked baggage, Free meal, Free seat selection, including extra legroom seats, Unlimited         |  |
|                               |          | changes and cancellation at no extra fee, 6E Plus is not available                                     |  |
| Retail & Regular fare classes |          |                                                                                                    |  |
| L                             | Lite     | Hand baggage only, not combinable with other fare families in round trip or multi-city itineraries,    |  |
|                               |          | Changeable/Refundable/Cancellable                                                                      |  |
| Х                             | Regular  | Free checked baggage, Changeable/Refundable/Cancellable                                                |  |
| Х                             | Sale     | Promotional fare, free checked baggage (if both Regular & Sale fares apply for the itinerary, only     |  |
|                               |          | Sale fare is shown) Non-Changeable / Non-Refundable / Non-Cancellable                                  |  |
| Ν                             | Return   | Valid only for round trip itineraries (will show in Shopping response), Free checked baggage, Non-     |  |
|                               |          | Changeable/Refundable/Cancellable, Cancel fee applies                                                  |  |
| Q                             | Family   | Valid only for bookings for 2-9 passengers (input passengers names first when using Availability flow, |  |
|                               |          | input number of passengers in Shopping flow), Domestic only, not available on connections, Free        |  |
|                               |          | checked Baggage, Changeable/Refundable/Cancellable, Change and cancel fee apply                        |  |
| Y                             | Flexi    | Not valid on connections, Free checked baggage, Unlimited changes at no extra fee,                     |  |
|                               | _        | Changeable/Refundable/Cancellable                                                                      |  |
| Т                             | Promo    | Promotional fare, Departure date should be within 20 days of requesting date, Change and cancel        |  |
|                               |          | fee apply, Changeable/Refundable/Cancellable,                                                          |  |
| Μ                             | SME      | Free checked baggage, Free meal, Changeable/Refundable/Cancellable, Allows unlimited changes           |  |
|                               |          | and cancellations for a fee, Not combinable with any other fare family in roundtrip or multi-city      |  |
|                               |          | itineraries, 6E Plus is not available                                                                  |  |

| Booking Flow | 1. Search flights through SHOP or Availability                  |
|--------------|-----------------------------------------------------------------|
|              | i. FS/6E#                                                       |
|              | ii. A*6E                                                        |
|              | 2. Book required flight & class                                 |
|              | 3. Add Mandatory Booking File elements                          |
|              | N.GALILEO/TESTMRS                                               |
|              | (Passenger titles are mandatory, IndiGo supports the following: |
|              | ADT: (Only MR, MRS, MS) CHD/INF: (Only MR, MS)                  |
|              | T.T*                                                            |

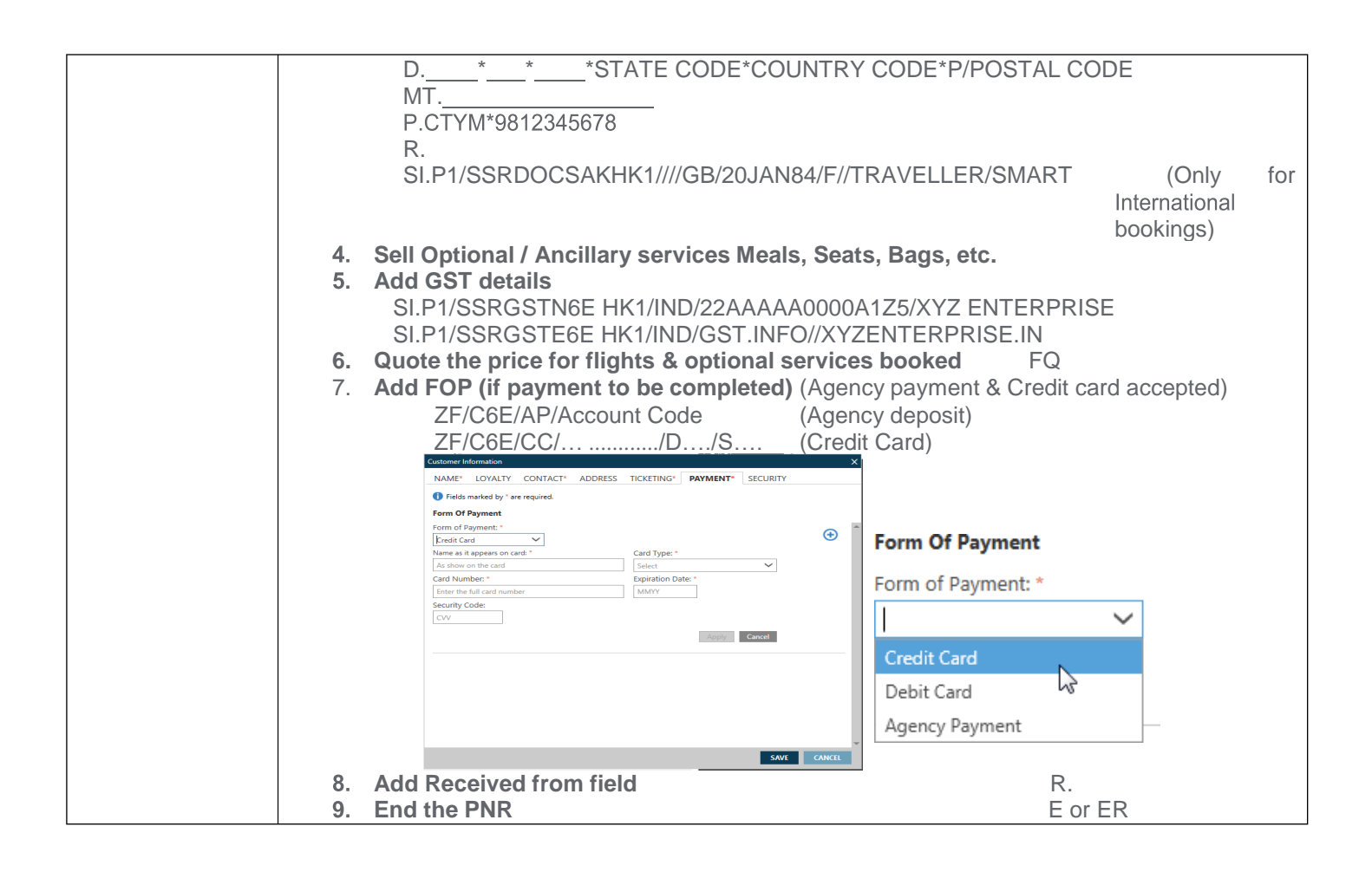

## Notes:

.

- Supported passenger types Adult, Child and Infant
  - Maximum 9 passengers per booking
  - Maximum 8 children per booking (unaccompanied minors not supported)
  - Maximum 4 infants per booking (1 infant max per adult)
  - Booking automatically goes on hold when ended without specifying a form of payment
- To confirm a HOLD PNR, retrieve the PNR, FQ, add a valid form of payment (ZF/C6E/....)and End the booking
- In case FOP specified gets rejected booking placed on HOLD for 15 minutes to add new FOP
- All passenger names must be entered in the PNR prior to requesting Optional Services
- First name MUST contain minimum two (2) characters
- Passenger Title MUST be entered
- IndiGo automatically sends email notifications to the traveller for bookings created through Travelport
- IndiGo automatically sends SMS notifications to the traveller for bookings created through Travelport
- E or ER MUST be entered separately (Cannot use + to link the last entry)
- Work on the PNR viewer screen not on Grid View
- For Family fare to be returned, add names prior to searching for flights through Availability flow
- Passengers with only a single name to be entered as SINGLENAME/SINGLENAMETITLE
- Be on the latest SP version for up-to-date functionality
- Z\*NT To display the accepted name titles for ACH carrier (in PNR)
- Z\*PI/C6E To display the passenger information (in PNR)
- ZF\*C6E FOPs supported by 6E
  - Z\*R/C6E display direct payment carrier's PNR
- ZSYNC/C6E Synchronize the PNR (Chargeable Optional services added)
- \*LF/C6E to display stored Fare